## **OPERAZIONI CONCLUSIVE, SUCCESSIVE ALLA CHIUSURA DEL VERBALE**

1. Una volta conclusa l'operazione di compilazione del verbale, occorre tornare alla schermata principale e cliccare sul pulsante "UFFICIALIZZA".

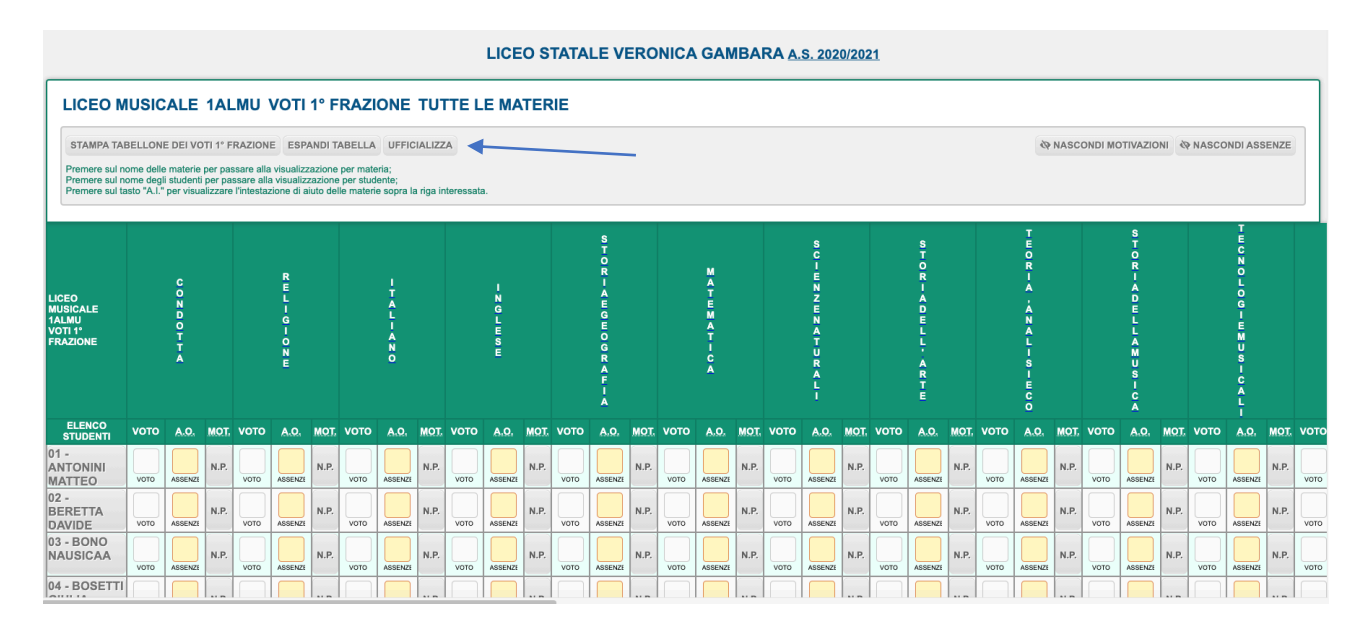

2. Dal menu principale selezionare la voce "Firme".

| ≡                   | SCRUTINI 1ALMU 1º FRAZIONE                           |    |  |  |  |
|---------------------|------------------------------------------------------|----|--|--|--|
| ŵ                   | Home di Dirigente Scolastico (spinelli.giovanni.445) |    |  |  |  |
| 睴                   | Scrutini Classe 1ALMU - 1° Periodo                   |    |  |  |  |
|                     | Stampe Scrutini 1ALMU - 1° Periodo 🗸                 |    |  |  |  |
| M-                  | Firme                                                | pr |  |  |  |
| ሐ                   | Seleziona Area                                       |    |  |  |  |
| <i>i</i> <b>4</b> : | Logout                                               | 3  |  |  |  |
|                     |                                                      | 15 |  |  |  |

3. Nella schermata che compare selezionare nel menu a tendina la voce "Tabellone dei voti" e poi attivare il pulsante "Tutti".

| 🛛 ef Gmail 🔹 Youlube 🧶 Maps 🦚 Seebook. 🔯 Lices Veronica Ga 🔺 https://wela.ma                                                                 |             |                         |          |  |  |  |
|----------------------------------------------------------------------------------------------------|-------------|-------------------------|----------|--|--|--|
| FIRME                                                                                                    | 1° FRAZIONE |                         | []] 1    |  |  |  |
|                                                                                                    |             |                         |          |  |  |  |
|                                                                                                    |             |                         |          |  |  |  |
| Lo scrutino isual ufficializzato in deta 11.01.2021 09:30:15<br>Selezionare documento per il quale richiedere la firma: Tabellone dei vodi v |             |                         |          |  |  |  |
| HIESTA<br>IATA                                                                                                    | RUOLO       | NOMINATIVO              | FIRMA    |  |  |  |
|                                                                                                    | τυττι       |                         |          |  |  |  |
|                                                                                                    | Dirigente   | Prof. Giovanni Spinelli | 1. FIRMA |  |  |  |
|                                                                                                    | Docente     | ALLEVI SIMONA           |          |  |  |  |
|                                                                                                    | Docente     | BERTOLETTI SILVIA       |          |  |  |  |
|                                                                                                    | Docente     | BIANCHI CHIARA          |          |  |  |  |
|                                                                                                    | Docente     | BONO ALESSANDRO         |          |  |  |  |
|                                                                                                    | Docente     | BULLA ROBERTO           |          |  |  |  |
|                                                                                                    | Docente     | CATTANEO FABIO          |          |  |  |  |
|                                                                                                    | Docente     | COSTA GIANNI            |          |  |  |  |
|                                                                                                    | Docente     | DE-SIMONE GAETANO       |          |  |  |  |
|                                                                                                    | Docente     | DI-FILIPPO ROBERTO      |          |  |  |  |
|                                                                                                    | Docente     | FINARDI CAMILLA         |          |  |  |  |

- 4. Si attiveranno i pulsanti verdi in corrispondenza di tutti i nominativi; NN.BB: se nell'elenco comparissero nominativi di docenti non più facenti parte del consiglio di classe, disabilitare manualmente i pulsanti verdi in corrispondenza dei nominativi; lo stesso vale per il nominativo del dirigente scolastico <u>qualora non sia intervenuto alla seduta</u>.
- 5. Ripetere l'operazione dopo aver selezionato, dal menu a tendina, la voce "Verbale", replicando i passaggi successivi indicati ai punti 3 e 4.
- 6. A questo punto tutti i docenti avranno ricevuto sui rispettivi account Nettuno l'invito a procedere alla firma elettronica: ciascuno deve accedere al proprio account (<u>NN.BB: se il docente era già entrato in precedenza in Nettuno, deve uscire e rientrare</u>); nella prima schermata, nell'area "Comunicazioni" vedrà la scritta in caratteri rossi "Attenzione: richieste firme": cliccando avrà accesso all'elenco delle firme da apporre (di norma due per ciascuno scrutinio); cliccando in successione su entrambe il link dovrebbe sparire o da verde divenire bianco, segno che la firma è stata apposta.
- 7. Il coordinatore, prima che i docenti abbandonino la seduta, deve verificare che tutti abbiano apposto le firme: deve uscire dalla schermata "Firme" e poi rientrarvi: se tutti hanno firmato, tutti i pulsanti risultano bianchi (ignorare quello del dirigente scolastico, che risulta sempre verde) e nella colonna a destra di ciascun nominativo figurano il giorno e l'ora in cui il docente ha firmato; le stampigliature delle firme elettroniche compariranno in calce al Tabellone dei voti e al Verbale (anteprima cliccando l'icona blu in alto a destra).

| RICHIES<br>Lo scrutinio risult<br>Selezionare do | TA E VISUALIZZAZIONE FIF<br>a ufficializzato in data 11.01.2021 09:30:15<br>occumento per il quale richiedere la firma: T |                         |          |
|--------------------------------------------------|----------------------------------------------------------------------------------------------------|-------------------------|----------|
| RICHIESTA<br>INVIATA                             | RUOLO                                                                                                    | NOMINATIVO              | FIRMA    |
|                                                  | TUTTI                                                                                                    |                         |          |
|                                                  | Dirigente                                                                                                    | Prof. Giovanni Spinelli | /⊷ FIRMA |
|                                                  | Docente                                                                                                    | ALLEVI SIMONA           |          |
|                                                  | Docente                                                                                                    | BERTOLETTI SILVIA       |          |

- 8. A questo punto il coordinatore può dichiarare chiusa la seduta e deve avvertire la segreteria didattica (nel corso degli scrutini è sempre a disposizione un assistente amministrativo dell'ufficio alunni), che procederà a estrarre da Nettuno tutti i documenti prodotti in sede di scrutinio, a protocollarli e a porli alla firma digitale del dirigente scolastico.
- 9. Dopo la firma digitale del dirigente scolastico i risultati vengono "pubblicati" e divengono accessibili agli utenti, di norma nel giro di 24 ore.